## Employer Services Portal Quick Guide

## How to add a portal user

As the Super User, you have the ability to invite others within your company to be users of ESP. You may create Client Delegates or Client Users.

**Client Delegates** mirror the permissions of the Super User and also have the ability to maintain users in the portal. You are unable to change the permissions of a delegate, since they are kept consistent with the overall access of the Super User. If you wish to limit the access of a delegate, you would first change their role to Client User and update their permissions afterward.

**Client Users** have access only as it is assigned to them when they are set up. A Client User may be granted access to all or some of the portal functions and may be granted access to all or some of the client/sub-clients available to the Super User.

## To create a new client delegate:

- 1. Select users on the left navigation bar.
- 2. Select add user.
- 3. Enter required user information, including selection of the user ID. The user ID may be the same as the user's email.
- 4. Select the role of Client Delegate.
- 5. The Client Delegates permissions will automatically be updated to reflect that of the Super User.
- 6. Click save.
- 7. Click on user admin in the page header to return to the manage client users tab. (Image 1)

## To create a new user:

- 1. Select users on the left navigation bar.
- 2. Select add user.
- 3. Enter required user information, including selection of the user ID. The user ID may be the same as the user's email.
- 4. Select the role of Client User.
- 5. The company field will be pre-populated with your company.
- 6. In the permissions grid, select the functions you wish to grant to the new user.
- 7. To apply different permissions at the sub-client level, select the check box show sub-clients and select the appropriate functions for select sub-clients.

2

뾺

User Admin/Add Client User

User Information

Use ema Pint Name + Now

Permissions

0002

- 8. Click save.
- 9. Click on user admin in the page header to return to the manage client users tab. (Image 2)

| 1             | ITA DENTAL<br>Intel of Monesota                                                                                 |                            |                                             | DEMO                                    | and.    |                           |                | 9 |
|---------------|----------------------------------------------------------------------------------------------------|----------------------------|---------------------------------------------|-----------------------------------------|---------|---------------------------|----------------|---|
| 0 =<br>Fighty | User Admin/Add Client User                                                                                      |                            |                                             |                                         |         |                           |                |   |
| E alling      | User Information                                                                                                |                            |                                             |                                         |         |                           |                |   |
| ó             | 💟 Use email address for                                                                                         | User ID                    |                                             |                                         |         |                           |                |   |
| -             | First Name +<br>Userfirst                                                                                       |                            | Last Name +<br>Userlast                     | final Address & Use<br>firstJast.esp@es | sp.net  | Rule e<br>Client Delegate |                | * |
| Benefits      | Title                                                                                                    |                            | Phone Number                                | Company                                 | Company |                           |                |   |
| Reports       | Permissions                                                                                                    |                            |                                             |                                         |         |                           |                |   |
| 않             | Set permissions for ear                                                                                         | ch client and/or sub-clien | ient for new user to limit or grant access. |                                         |         | C Show Sub-Clients        |                |   |
| Users         | Client Number                                                                                                   | Client Name                | Update/View Eligibility                     | Read Only Eligibility                   | Silling | Claims Details            | Custom Reports |   |
|               | > 000001                                                                                                    | Demo                       | ۵                                           |                                         | 2       | 8                         | No Access      |   |
|               | Save Can                                                                                                    | cel                        |                                             |                                         |         |                           |                |   |
|               | Privacy Policies   HIPAA Privacy Notice   Website Security   Language Assistance   Notice of Non-Discrimination |                            |                                             |                                         |         | Services Portal           |                |   |

Select a Clie